1.関係者メニュー画面から【機関情報入力】を押下します。

| 診療所画面                                                                                                    | 病院画面                                                                                                    |  |  |
|----------------------------------------------------------------------------------------------------|----------------------------------------------------------------------------------------------------|--|--|
|                                                                                                    | ● お知らせ         ● 広報の古人に二人の一人の一人の一人の一人の一人の一人の一人の一人の一人の一人の一人の一人の一人                                                                                                    |  |  |
| ● 我急烈意义二二一         回日日日日日日日日日日日日日日日日日日日日日日日日日日日日日日日日日日日日                                                                                                    | 飲品医的人二ュー         広商海辺         当番・報酬作用         放送市場           た高入力         広商海辺         当番店有限目標         数区市場           広島更新入力         広島モワー         当番店有限開始会         数区市場           広島一時作止         広島市時用         酒店開報         第三日           広島一時作止・空井都用音台         酒田園情報         数回見人記記録         数量見人記記録 |  |  |
| ○ 注意示化<br>支書場子化発展<br>● 電磁情報管サイニュー<br>・<br>電電情報管サイニュー<br>・<br>電電情報管サイニュー<br>・<br>電電情報管サイニュー<br>・<br>電電情報管サイニュー<br>・<br>電電情報管サイニュー<br>・<br>電電情報管サイニュー<br>・<br>電電情報管サイニュー<br>・<br>電電情報管サイニュー<br>・<br>電電情報管サイニュー<br>・<br>電電情報管サイニュー<br>・<br>電電情報での<br>・<br>・<br>・<br>・<br>・<br>・<br>・<br>・<br>・<br>・<br>・<br>・<br>・ | リンク         火吉県示板           EMS (厚生芳客音)<br>リンク集         火高県示板装算           電 磁防指射管モメニュー<br>電防清約入力<br>場防清約入力         ジニー                                                                                                    |  |  |

2. 【システム情報】を押下します。

| 病院・診療剤                                                                                                    | 所ともに                          | 共通                                              |                                            |                                                            |
|----------------------------------------------------------------------------------------------------|-------------------------------|-------------------------------------------------|--------------------------------------------|------------------------------------------------------------|
| ,                                                                                                    |                               | <sup>76</sup><br>™<br>Net                       | ■ 操作マニュアル :三章                              | ■ 関係有メニュー (*) ログアウト<br>● セクアウト<br>を示いた                     |
| Home ><br>》機                                                                                                    | > 開係者メニュー >> 機関情報<br>関情報の入力・変 |                                                 |                                            |                                                            |
| 機関の信誉得内容                                                                                                    | 報を入力・変更します。<br>Sに変更があった場合には、下 | 記メニューボタンを押下して情報の更新をおごな                          | 2つてください。                                   |                                                            |
|                                                                                                    | システム情報                        | 機関の機関コード、権限区分等のシステム情報                           | 8を変更できます。                                  |                                                            |
|                                                                                                    | 医療機能情報入力                      | 各年度ごとに必ず更新登録してください。年期<br>現在の医療機能情報の更新 2022年度:更新 | 夏内に変更があった場合も随時更新が可能で<br>済み(更新日2022年11月30日) | ÉC3.                                                       |
|                                                                                                    | 医療機能情報の<br>更新履歴               | 過去の医療機能情報の更新履歴を参照すること                           | ができます。                                     |                                                            |
|                                                                                                    | 救急・災害情報                       | 救急応需入力や災害時対応の設定をおこない<br>応需入力科目の設定や入力忘れ防止設定、災害   | Eす。<br>「語時一斉通報設定をおこないます。                   |                                                            |
|                                                                                                    | 外来受付時間<br>一時変更                | 外来受付時間を一時的に変更します。<br>都合による休診などの場合に指定した日時のタ      | *来受付時間を一時的に変更できます。                         |                                                            |
|                                                                                                    | バスワード変更                       | パスワードを変更します。<br>関係者メニューにログインするパスワードを言           | を更できます。                                    |                                                            |
|                                                                                                    |                               |                                                 |                                            | (a R-1015777)                                              |
| 3.システム情<br>確認後は【確                                                                                                    | 報画面の<br>認】ボク                  | の上部に機関<br>タンで戻りま                                | コードが表<br>す。                                | 長示されます。                                                    |
| 病院・診療所                                                                                                    | 所ともに                          | 共通                                              |                                            |                                                            |
| 長野県広域災害<br>NAGANO Media<br>たがの                                                                                                    |                               | FL<br>ork<br>Net                                |                                            | ■ 操作マニュアル := 関係者メニュー ・ ・ ・ ・ ・ ・ ・ ・ ・ ・ ・ ・ ・ ・ ・ ・ ・ ・ ・ |
| Home >> 関係者メニュ                                                                                                    | ı— >> 機関情幸                    | 最の入力・変更メニュー >>                                  | システム情報の変更                                  |                                                            |
| 📏 システム情報                                                                                                    | 報                             |                                                 |                                            | 2023年3月14日(火) 20時20分56秒<br>[9209005931] 国際航業株式会社           |
| <ul> <li>機関の公開区分、休止、廃止等のシステム情報を変更できます。</li> <li>         前回の更新日時:         変更箇所を入力後、「確認」ボタンを押してください。         <ul> <li></li></ul></li></ul> |                               |                                                 |                                            |                                                            |
| 🔲 システム情報                                                                                                    | 锻                             |                                                 |                                            |                                                            |
| 料用コード                                                                                                    |                               | 000000000                                       | パフロード                                      | ****                                                       |

| 機関コード | 000000000                  | パスワード   | ****                                                  |
|-------|----------------------------|---------|-------------------------------------------------------|
| 権限区分  | 県・国際航業                     | システム参加日 | (入力例):2016/09/20<br>※西暦年月日とし「/」(半角スラッシュ)区切りで入力してください。 |
| 公開区分  | ○全てに公開する ◎関係者のみ公開する ○公開しない |         |                                                       |
| 休止    | ●活動中 ○休止中                  |         |                                                       |
| 廃止    | ●開設中 ○廃止                   | 廃止年月日   |                                                       |

入力された内容でよろしければ、「確認」ボタンを押してください。

※本調査項目に変更がない場合も、「確認」ボタンを押してください。

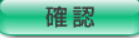

(▲ べージのトップへ)